## **Online Credit/Debit Card Payments:**

## Login:

- Log on to <u>https://myci.csuci.edu</u> or connect through <u>www.csuci.edu</u> and click on the **MyCI** icon.
- Sign in using your User ID and password. If you forget your password, click "Forgot Password" and follow the instructions.
- After entering your MyCI, click on "CI Records" under "My Links". This link will take you to your self-service page.
- 4. Click on "Make Payment" menu option in the finances section.
- 5. Click on "Login to CashNet"

## <u>CashNet:</u> There is a 2.75% convenience fee, for every credit/debit card transaction.

- 1. Click on Link that says "Make Payment" on the top menu bar
- 2. Click "General Balance"

3. Specify how much you want to pay **\*Caution:** Failure to pay the balance by the published due may result in disenrollment.

- 4. Click on "Add to Shopping Cart"
- 5. Click on "Checkout"

|                                                                                                    | myCl                                                                                                    |
|----------------------------------------------------------------------------------------------------|----------------------------------------------------------------------------------------------------|
|                                                                                                    | Dolphin Name Dolphin Password This is my home or office computer (Learn more). Sign In Reset Password   Help                                                                                                    |
| () Cha                                                                                                | annel Islands<br>Academics Admissions & Costs Visit (                                                                                                    |
|                                                                                                    | myCl                                                                                                    |
|                                                                                                    |                                                                                                    |
|                                                                                                    | MY LINKS                                                                                                    |
|                                                                                                    | Dolphin Email for students/alumni                                                                                                    |
|                                                                                                    | CI Records                                                                                                    |
| Finance<br>Iy Account<br>Account Inque<br>Enroll In Dire<br>Deposit<br>Financial Aid<br>View Financia | s<br><u>d</u><br><u>Add</u><br><u>Add</u><br><u></u> |
| ccept/Declin<br>other financ                                                                          | cial V                                                                                                    |
| M<br>S<br>irr<br>a<br>v<br>v<br>te                                                                    | Ake a payment Students must be reading their dolphin email at least twice a month for mportant billing correspondences from the SBS office. Payment deadlines are strictly enforced and late payments are not accepted. Please visit www.csuci.edu/sbs for payment deadline information. **Fees are subject o change at anytime based on budget needs. ** Dustranding Items Type Description Charge Balance Amount Due:                                                                                                    |

- Click the bubble next to "Enter New Credit Card Information" You must check off the box to accept the convenience fee to move forward with your payment.
- 7. You must check off the box to accept the convenience fee to move forward with your payment. Click "Continue Checkout"
- 8. Fill in all required card information
- 9. Make sure to click "Submit Payment"
- Once your payment has been processed successfully, you will see a page titled "Transaction Approved". A receipt will be sent to your MyCI student email account.
- 11. If you would like a receipt forwarded to a secondary email account, click "Email Another Receipt".
- 12. Click on "Your Account" in the red toolbar at the top of the page to review payments made or complete another payment.
- 13. For your own protection, always remember to log out and close the browser.

If you need further assistance, you may email us at <u>sbs@csuci.edu</u>, call us at 805.437.8810 or visit us in Sage Hall.

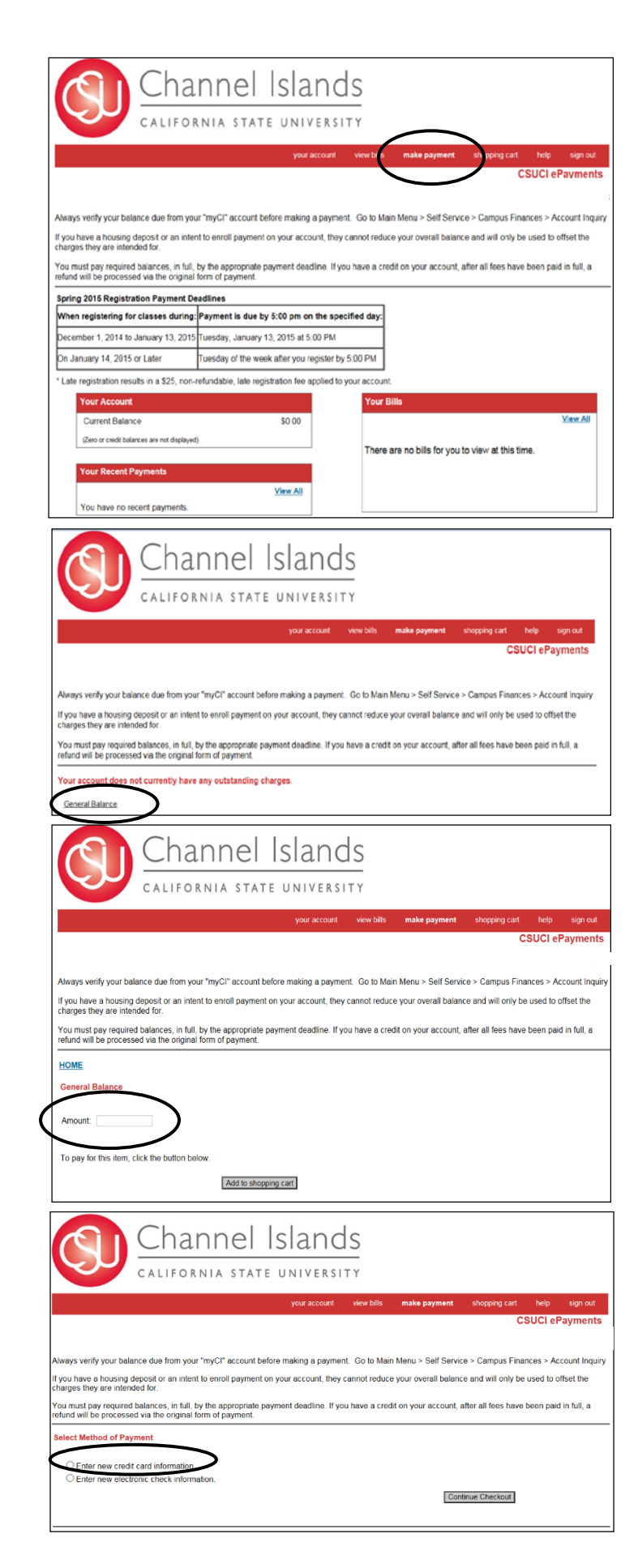